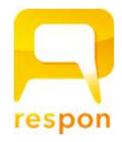

## -<sup>レスポン-</sup> respon アプリの初期設定

## 1. responアプリ の インストール

responアプリは無料です。App Store、もしくは Google Play からダウンロードできます。 <u>※対応OS: iOS 9.0 以降, Android 5.0 以降。</u>

右のQRコードから、もしくは Store で "respon" で検索して インストールしてください。

※ iPad の方は、responで検索後「iPhoneのみ」を選んでください。

## 2. responアプリの 設定方法

アプリを起動し、画面下のメニューの「設定」をタップします。
メールアドレスを入力して、[送信]をタップしてください。
入力したアドレスに、登録番号がメールで届きます。

送惑 のメ

迷惑メールフィルターを利用している場合は、respon.jpからのメールを受信できるよう、設定を変更してください。

メールに記載されている6ケタの登録番号(半角数字)を入力して、[次へ]をタップします。

TG-WIFIに接続している場合、いったん切断してください。

3. 次の画面で、 [サーバの設定をする] をタップしてください。 ●

間違えて「個人利用ではじめる」をタップした場合は、下メニ ューの「設定」をタップして、「サーバ1」をタップし下記に 進んでください。

4. 「サーバの設定」画面で、以下のURL を入力して、「次へ」をタッ プしてください。

赤枠内のURLを手入力します。

https:// tohoku-gakuin.respon.jp

5. アプリの中でブラウザが起動し、manabaのログイン画面が出ます。 ID と パスワード を入力して、ログインしてください。

6. ログインに成功すると、登録確認画面が出てきます。 「登録」をタップすると、設定が完了し、右の画面になります。●

ー位置情報(GPS)の設定をする場合は、担当教員から指示があります。-

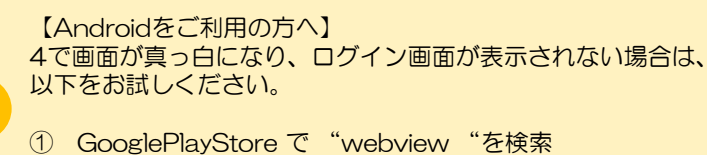

GooglePlayStore で "webview "を検索
"webview"の更新ボタンを押して最新版にます。
端末を再起動し、再度「1」からお試しください。

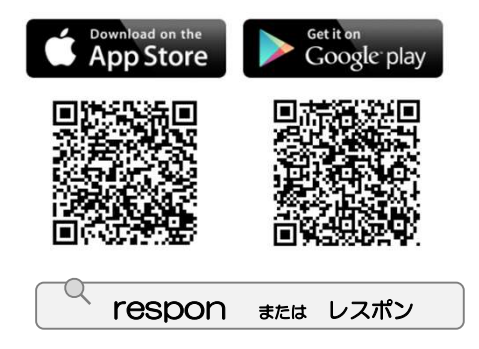

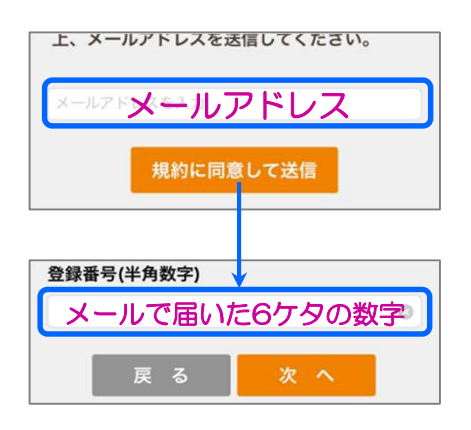

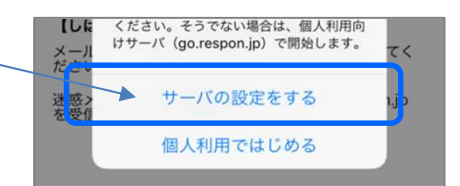

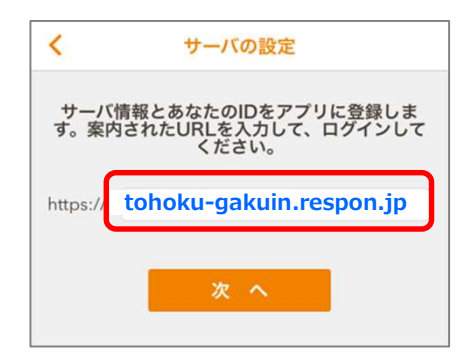

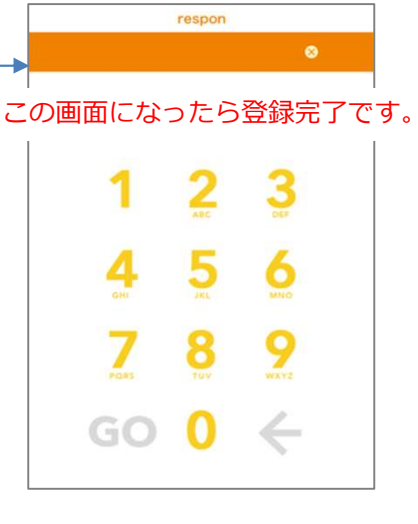